- 1. To download Adobe Acrobat Reader DC, click on the link below
- 2. Uncheck the boxes Install McAfee Security Scan Plus and Install McAfee Safe Connect
- 3. Click on Download Acrobat reader
- 4. Follow the online instructions.

## https://get.adobe.com/reader/

| More add-ons                                                                                                    |                                                                                                    |
|----------------------------------------------------------------------------------------------------|----------------------------------------------------------------------------------------------------|
| Install McAfee Security Scan Plus                                                                                                | Install McAfee Safe Connect                                                                                |
| Install the free utility to check the status of my PC security. It will not<br>modify existing antivirus program or PC settings. | Install the software to keep my online activities and personal info priva<br>and secure with a single tap. |
| Learn more                                                                                                    | Learn more                                                                                                 |